## **Signing Into Zoom on a Chromebook**

Signing into Zoom on a Chromebook - video link

Open your Chromebook and click on the bottom left-hand part of your screen for the app launcher.

Zoom might be located in the Recently Used Apps area below the search bar, or click the up arrow to find Zoom in the full list of apps:

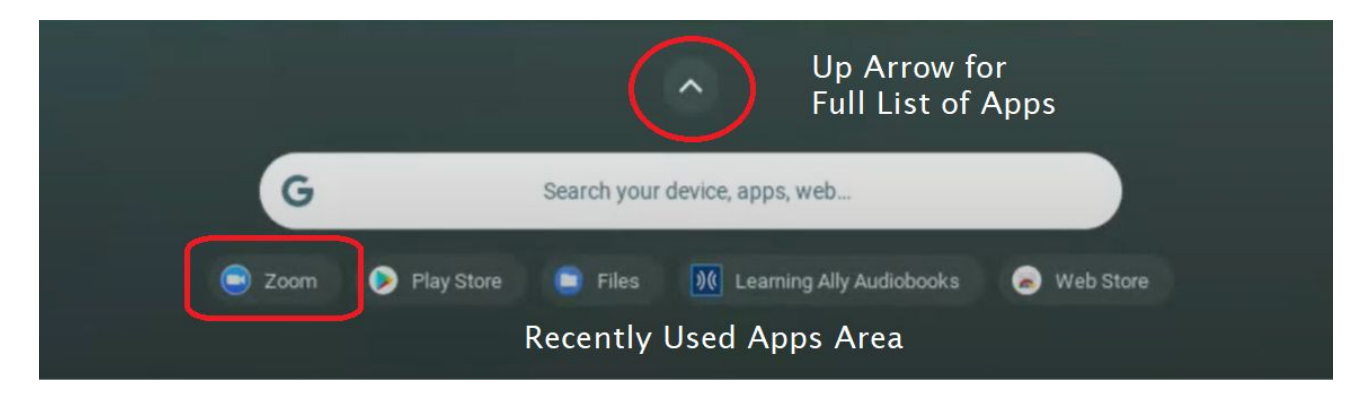

Once Zoom is open, click on the Sign In tab next to Join a Meeting:

| Zoom                             | - × |
|----------------------------------|-----|
|                                  | \$  |
| Join a meeting Sign In           | ).  |
|                                  |     |
| Meeting ID or Personal Link Name |     |
|                                  |     |
|                                  |     |
| Don't connect to audio           |     |
| Turn off my video                |     |
| Join                             |     |
|                                  |     |

After you click Sign In, find and click **Sign in with SSO**:

| O Zoom            |         | - ×                    |
|-------------------|---------|------------------------|
| Join a meeting    | Sign In | ¢                      |
|                   | G       | Sign in with Google    |
|                   | or (sso | Sign in with SSO       |
| Keep me logged in |         | Circ is with Earst and |
| Sign In           |         | Sign in with Facebook  |
|                   |         |                        |

After clicking Sign in with SSO you will be asked for Company Domain. In this area type *norfolkpublicschools* with no spaces; click Continue

| <ul> <li>Zoom</li> </ul>        |                  | - × |
|---------------------------------|------------------|-----|
|                                 |                  | ¢   |
| Join a meeting                  | Sign In          |     |
|                                 |                  |     |
| Login                           | with SSO         |     |
|                                 |                  |     |
| nonoikpublicschools             | .20011.us        |     |
| I don't know the company domain |                  |     |
| C                               | ontinue          |     |
|                                 | <b>₽</b><br>Back |     |

This will bring you to a Norfolk Public Schools sign on screen; enter your NPS email address and password then click Sign In:

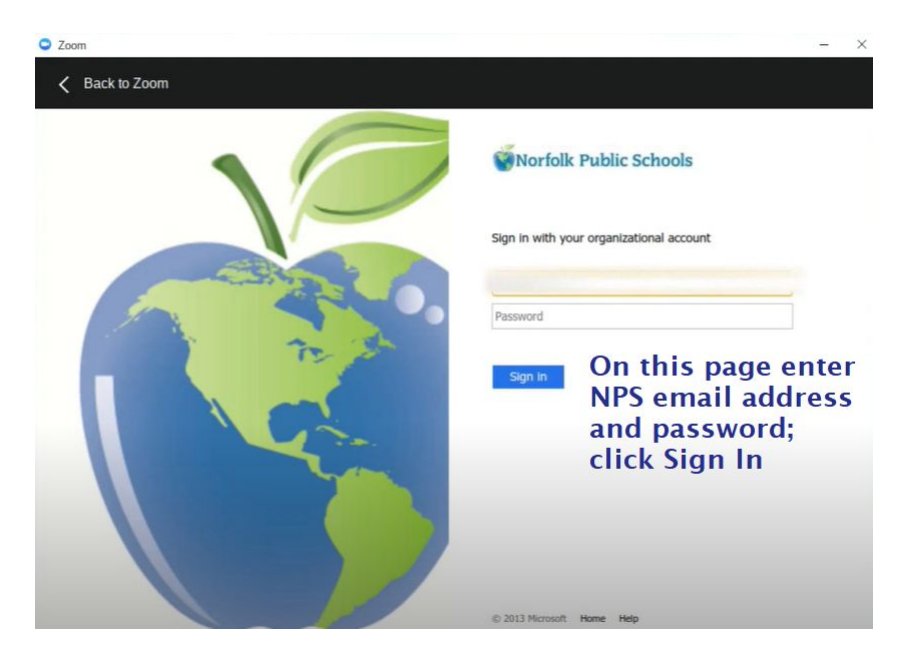

You will know login to Zoom app was successful when you see your name at the top left corner with a logout option next to it:

| Zoom |                  |                                 |          | - × |
|------|------------------|---------------------------------|----------|-----|
| AB   | Blanchard Logout |                                 |          | ٥   |
|      | Join a meeting   | Start a meeting                 | Contacts |     |
|      |                  |                                 |          |     |
|      |                  | Start with Video                |          |     |
|      |                  |                                 |          |     |
|      |                  | Start without Video             |          |     |
|      |                  |                                 |          |     |
|      | U                | se My Personal Meeting ID (PMI) |          |     |

From here you can:

- Click the Join a Meeting tab to enter the meeting ID and join
- Pull up Canvas and click the link to join the Zoom meeting from there
- Since you are signed into Zoom you will be pushed directly into the meeting waiting room